## Process Manual Entering a Shelter Contribution

## **Overview**

This document provides a step-by-step process for entering a Shelter Contribution in CBMS. Shelter Contributions are entered when someone is assisting with a shelter cost and pays the vendor directly. For example, the customer's mother is paying her rent but gives a check directly to the landlord. This lowers the allowable shelter amount for the customer. The shelter contribution will be subtracted from the household's total shelter expenses.

## Process

- 1) Navigate to the Shelter Expense page by initiating the Interactive Interview for the case.
- 2) Click on the shelter expense row in the summary table.
  - This will open all related lists for that expense record.
  - See the *Entering a Shelter Expense* process manual for assistance in adding a new shelter expense.
- 3) The shelter contributions display in the Shelter Contribution Related List on the right.
- 4) Click the plus (+) icon in the Shelter Contribution related list header to add a new record.
- 5) The Shelter Contribution detail pop-up window will appear.

| Shelter Contribution                   |   |                             |              | 9 C' ∰ ×               |
|----------------------------------------|---|-----------------------------|--------------|------------------------|
| Detail                                 |   |                             |              | 0                      |
| * Effective Begin Date                 | ä | Effective End Date          | FA Use Month |                        |
| *Contributor Name                      |   | *Amount Contributed         |              |                        |
| *Verification d<br>Select Verification | ~ | Source e<br>Select Source V | 1            |                        |
| * Date Reported f                      | ä | Date Verified g             |              |                        |
|                                        |   |                             |              | Carrol Savo & Now Savo |

- a) Enter the Effective Begin Date.
- b) Enter the Contributor Name
  - This is the name of the person contributing towards the shelter.
- c) Enter the Amount Contributed towards the household's shelter.
- d) Select the appropriate Verification from the drop-down menu.
- e) Select the appropriate Source option from the drop-down menu.
- f) Enter the Date Reported
- g) Enter the Date Verified
- *h*) Click Save if you do not have any other records to enter or click Save & New to save this entry and enter another Shelter Expense.

Do you have any questions or suggestions regarding this process? Please contact the SDC via email <u>SOC\_StaffDevelopment@state.co.us</u>

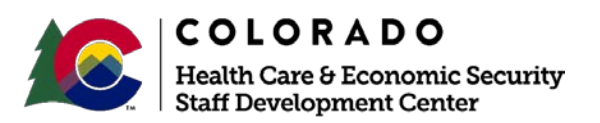

| Release: April 2019 | Version 1.0 |  |
|---------------------|-------------|--|
| System: Salesforce  | Page 1 of 1 |  |